**黄然** 2008-05-20 发表

## VC9000视频管理客户端查看已划归设备给用户 问题的解决方法

登录VC9000视频管理电信客户端,在[设备管理]中选择对应摄像机,单击右键,选择"查询划归用户"。